## 7.1 はじめに

工事発注者は、自機関発注工事について下記の方法により工事情報の内容確認、更新、 削除を行うことができます。

尚、具体的な操作方法については、次頁以降を参照してください。

(1) 自機関発注工事の検索

「工事・施設情報地図検索」、「工事・道のり検索」、もしくは「工事・文字検索」より、発注機関に自機関を設定して検索を行います。

自機関の工事の場合、登録されている工事情報の更新、削除を行うことができます。 [操作方法: 7.2「自機関発注工事を検索する」参照]

(2) 工事情報の更新

検索した「工事情報(地図検索)」または「工事一覧」より、更新する工事を選択し、 登録された工事情報の確認、更新※を行うことができます。

※自工事の場合のみ

[操作方法:7.3「登録済工事の内容確認・更新」参照]

(3) 工事情報の削除

検索した「工事情報(地図検索)」または「工事一覧」より、削除する工事を選択し、 登録された工事情報を削除※することができます。一度削除したデータは元に戻すこ とはできませんので、取り扱いにご注意ください。

※自工事の場合のみ

[操作方法:7.4「登録済工事の削除」参照]